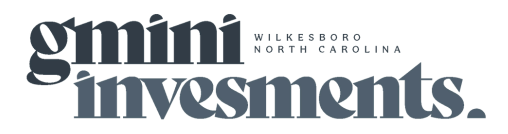

**Title:** Requesting Pre-Authorization through Blue-E **Result:** To obtain approval for therapies

#### Materials Needed: ChiroTouch, Blue-E

| # | Benchmark     | Accountability            |
|---|---------------|---------------------------|
| 1 | <image/>      | Chiropractic<br>Assistant |
| 2 | <text></text> | Chiropractic<br>Assistant |

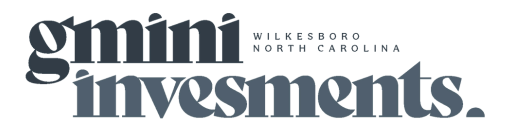

**Title:** Requesting Pre-Authorization through Blue-E **Result:** To obtain approval for therapies

Materials Needed: ChiroTouch, Blue-E

| # | Benchmark                                       | Accountability            |
|---|-------------------------------------------------|---------------------------|
| 3 | <image/>                                        | Chiropractic<br>Assistant |
| 4 | <text><image/><text><text></text></text></text> | Billing Staff             |

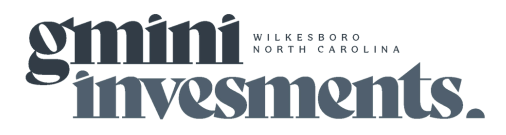

**Title:** Requesting Pre-Authorization through Blue-E **Result:** To obtain approval for therapies

Materials Needed: ChiroTouch, Blue-E

| # | Benchmark                                                                                                    | Accountability            |
|---|----------------------------------------------------------------------------------------------------|---------------------------|
| 5 | Continue filling out the remaining fields:<br>1. First Name- Patient's legal name on the insurance card<br>2. Last Name- Patient's legal name on the insurance card<br>3. Member ID- Enter the member ID, excluding the 3 letter Prefix<br>& the last 2 digits on the ID. For example, if the ID is<br>YPY12345678900, only enter 123456789<br>4. Date of Birth<br>Once all fields are entered, click <b>Find This Member</b> Find This Member | Chiropractic<br>Assistant |
| 6 | <text><image/><image/><image/></text>                                                                                                    | Chiropractic<br>Assistant |
| 7 | The next section is the <b>Member Summary</b> . You will not enter any information in this field so click <b>Continue</b> at the bottom right of the screen.                                                                                                    | Chiropractic<br>Assistant |

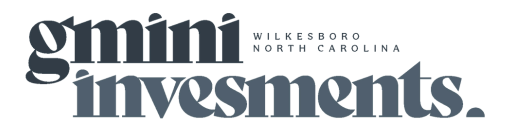

**Title:** Requesting Pre-Authorization through Blue-E **Result:** To obtain approval for therapies

Materials Needed: ChiroTouch, Blue-E

| # | Benchmark                               | Accountability            |
|---|-----------------------------------------|---------------------------|
| 8 | <text></text>                           | Chiropractic<br>Assistant |
| 9 | <text><form><text></text></form></text> | Chiropractic<br>Assistant |

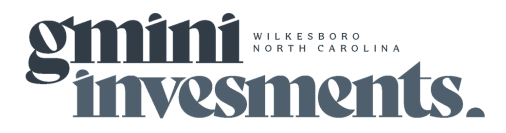

**Title:** Requesting Pre-Authorization through Blue-E **Result:** To obtain approval for therapies

Materials Needed: ChiroTouch, Blue-E

| #  | Benchmark                                                                                                    | Accountability            |
|----|----------------------------------------------------------------------------------------------------|---------------------------|
| 10 | <form></form>                                                                                                    | Chiropractic<br>Assistant |
| 11 | The next field will ask if the therapy is being provided for autism<br>services. If it isn't, select <b>No</b> . Then the another question will<br>appear asking if the initial evaluation performed was done by a<br>therapist or licensed qualified provider of therapy services and<br>you will select <b>Yes</b> .                                                                                                    | Chiropractic<br>Assistant |
| 12 | Account of the department of the department of t | Chiropractic<br>Assistant |

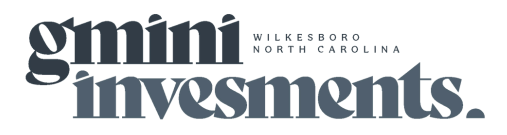

**Title:** Requesting Pre-Authorization through Blue-E **Result:** To obtain approval for therapies

#### Materials Needed: ChiroTouch, Blue-E

| #  | Benchmark                                                                                                    | Accountability            |
|----|----------------------------------------------------------------------------------------------------|---------------------------|
| 13 | <ul> <li>In the next fields, you will need to provide the requested information:</li> <li>1. Initial Evaluation Date- Exam Date <ul> <li>a. This can be a new patient exam or re-exam. It has to be whichever is the closest to the service date you are requesting the pre-authorization.</li> </ul> </li> <li>2. Select Functional Tool <ul> <li>a. Review through the list of options that Carelon has provided. Once you have selected, click Add Tool and a field will enter for you to enter the scoring information that is produced from the Functional Tool that your clinic used.</li> </ul> </li> <li>Once you have entered the information, click Continue.</li> </ul> | Chiropractic<br>Assistant |
| 14 | Carelon will provide you with a summary of what you have<br>entered in the <b>Condition &amp; Service(s)</b> field. If you need to make<br>changes, click the pencil icon                                                                                                    | Chiropractic<br>Assistant |
| 15 | The next section is the <b>Ordering Provider</b> section. This is where<br>you will enter the provider information if an outside provider refers<br>the patient to your office for therapy. You will need to enter the<br>appropriate information to locate that provider.<br>If your doctor is the provider, and the service will be done in the<br>same office, click the box <b>The Member is requesting treatment</b><br><b>without a referral from a physician (Direct Access).</b> Then click<br><b>Continue.</b>                                                                                                    | Chiropractic<br>Assistant |

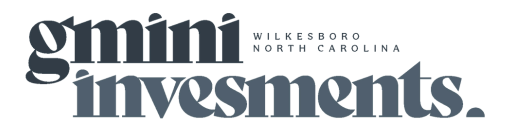

**Title:** Requesting Pre-Authorization through Blue-E **Result:** To obtain approval for therapies

Materials Needed: ChiroTouch, Blue-E

| #  | Benchmark                                                                                                    | Accountability            |
|----|----------------------------------------------------------------------------------------------------|---------------------------|
| 16 | Carelon will provide you with a summary of what you have<br>entered in the <b>Ordering Provider</b> field. If there are no changes,<br>click <b>Continue.</b>                                                 | Chiropractic<br>Assistant |
| 17 | The next field is Servicing Provider(s). In this field, you will enter<br>the location of the service performed & the treating<br>provider/therapist.                                                         | Chiropractic<br>Assistant |
| 18 | Under <b>Servicing Facility</b> , you will select <b>Yes</b> if your location will be billing for the services rendered. If another location is billing for the services rendered, you will select <b>No.</b> | Chiropractic<br>Assistant |
| 19 | <text><list-item><list-item><list-item><text></text></list-item></list-item></list-item></text>                                                                                                    | Chiropractic<br>Assistant |

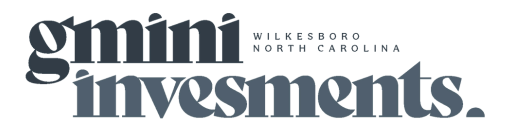

**Title:** Requesting Pre-Authorization through Blue-E **Result:** To obtain approval for therapies

Materials Needed: ChiroTouch, Blue-E

| #  | Benchmark                                                                                                    | Accountability            |
|----|----------------------------------------------------------------------------------------------------|---------------------------|
| 20 | <text></text>                                                                                                    | Chiropractic<br>Assistant |
| 21 | <text><list-item><list-item><list-item><list-item><list-item><list-item><list-item></list-item></list-item></list-item></list-item></list-item></list-item></list-item></text> | Chiropractic<br>Assistant |
| 22 | Once you have completed, it will show you a summary of servicing provider and facility location. If all the information looks correct, select <b>Continue.</b>                 | Chiropractic<br>Assistant |

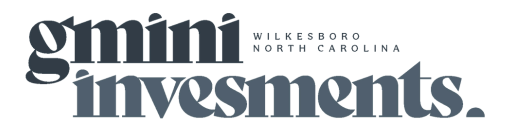

**Title:** Requesting Pre-Authorization through Blue-E **Result:** To obtain approval for therapies

Materials Needed: ChiroTouch, Blue-E

| #  | Benchmark                                                                                                    | Accountability            |
|----|----------------------------------------------------------------------------------------------------|---------------------------|
| 23 | The next field is <b>Clinical</b> and you have to option to complete the clinical information by clicking <b>Start Clinical START CLINICAL</b> or skip this entirely. Please note- if you skip this, you have a higher risk of your pre-authorization being denied.<br>If you click, <b>Start Clinical</b> , you will be asked a series of questions that have to be completed. If you get stuck on any of the questions, you can click <b>Show clinical help</b> to assist with answering the questions.<br>When you get to through the 7 questions, click <b>Continue</b> to lock in your answers and begin the Attestation portion of the clinical.<br>After you have answered the 3 attestation questions, click <b>Save</b> to complete your clinicals. | Chiropractic<br>Assistant |
| 24 | <form></form>                                                                                                    | Chiropractic<br>Assistant |

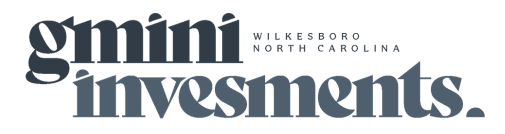

**Title:** Requesting Pre-Authorization through Blue-E **Result:** To obtain approval for therapies

Materials Needed: ChiroTouch, Blue-E

| #  | Benchmark     | Accountability            |
|----|---------------|---------------------------|
| 25 | <text></text> | Chiropractic<br>Assistant |
| 26 | <text></text> |                           |

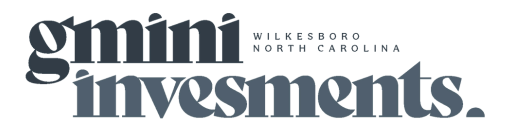

**Title:** Requesting Pre-Authorization through Blue-E **Result:** To obtain approval for therapies

Materials Needed: ChiroTouch, Blue-E

| # | Benchmark                                                                                                   | Accountability |
|---|----------------------------------------------------------------------------------------------------|----------------|
| # | <text></text>                                                                                               | Accountability |
|   | We recommend that you " <b>Print to PDF</b> " this screen and save in the patient's chart for your records. |                |

|   | Standards                                                                                                    |
|---|----------------------------------------------------------------------------------------------------|
| 1 | Ensure that pre-authorizations are done within a timely manner to not disrupt patient care.                          |
|   | Resources                                                                                                    |
| 1 | Loom Video: https://www.loom.com/share/0d242086ae8a4783bdc35d63fcf67aa1?<br>sid=5fe87b62-556b-4c25-a80d-762fa0c92e7a |